# 在存取點Catalyst 9124上配置遠端區域網(RLAN)

| 目錄            |  |  |  |
|---------------|--|--|--|
| <u>簡介</u>     |  |  |  |
| <u>必要條件</u>   |  |  |  |
| <u>需求</u>     |  |  |  |
| 採用元件          |  |  |  |
| <u>背景</u>     |  |  |  |
| <u>設定</u>     |  |  |  |
| 網路圖表          |  |  |  |
| <u>組態</u>     |  |  |  |
| <u>AAA配置</u>  |  |  |  |
| <u>RLAN配置</u> |  |  |  |
| <u>驗證</u>     |  |  |  |

簡介

本檔案介紹如何使用WLC型號9800在AP Catalyst 9124型號上設定遠端區域網路(RLAN)。

必要條件

需求

思科建議您瞭解以下主題:

- 9800 WLC
- 對無線控制器和存取點的指令行介面(CLI)存取。

採用元件

本文中的資訊係根據以下軟體和硬體版本:

- Catalyst 9800-L WLC版本17.09.05
- C9124系列AP

本文中的資訊是根據特定實驗室環境內的裝置所建立。文中使用到的所有裝置皆從已清除(預設))的組態來啟動。如果您的網路運作中,請確保您瞭解任何指令可能造成的影響。

# 背景

遠端LAN (RLAN)用於使用控制器驗證有線使用者端。一旦有線客戶端成功加入控制器,LAN埠就會 在集中或本地交換模式之間交換流量。來自有線客戶端的流量被視為無線客戶端流量。存取點 (AP)中的RLAN會傳送驗證要求以驗證有線使用者端。RLAN中有線客戶端的身份驗證類似於中央驗 證的無線客戶端。

有關RLAN的詳細資訊,請訪問Cisco Catalyst 9800系列無線控制器軟體配置指南。

RLAN在具有多個乙太網埠的AP中受支援,AP型號9124包含2個名為GigabitEthernet0和LAN1的乙 太網埠,在圖表中分別標籤為2和3:

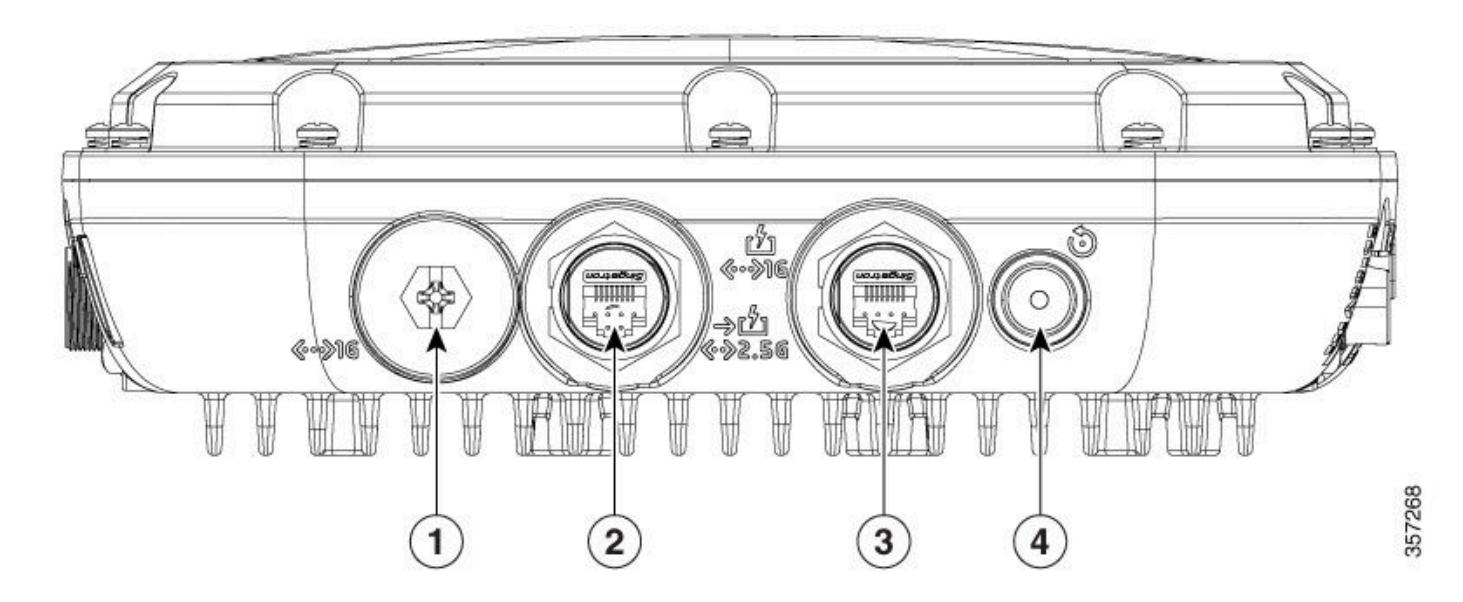

9124個乙太網埠

完整的硬體詳細資訊,請閱讀Cisco Catalyst 9124AX系列戶外存取點硬體安裝指南。

## 設定

本文檔假設AP已加入到WLC。

如果需要有關將AP 9124加入WLC的指導,請閱讀本指南:<u>在Catalyst 9800無線LAN控制器上配置</u> <u>Mesh</u>。

與在Flex+Bridge模式下一樣,AP在本地模式下都支援RLAN。其配置與本地模式中來自RLAN的所 有流量都採用集中交換的差異相同。 如果需要本地交換RLAN流量,則AP模式必須為 Flex+Bridge。

### 網路圖表

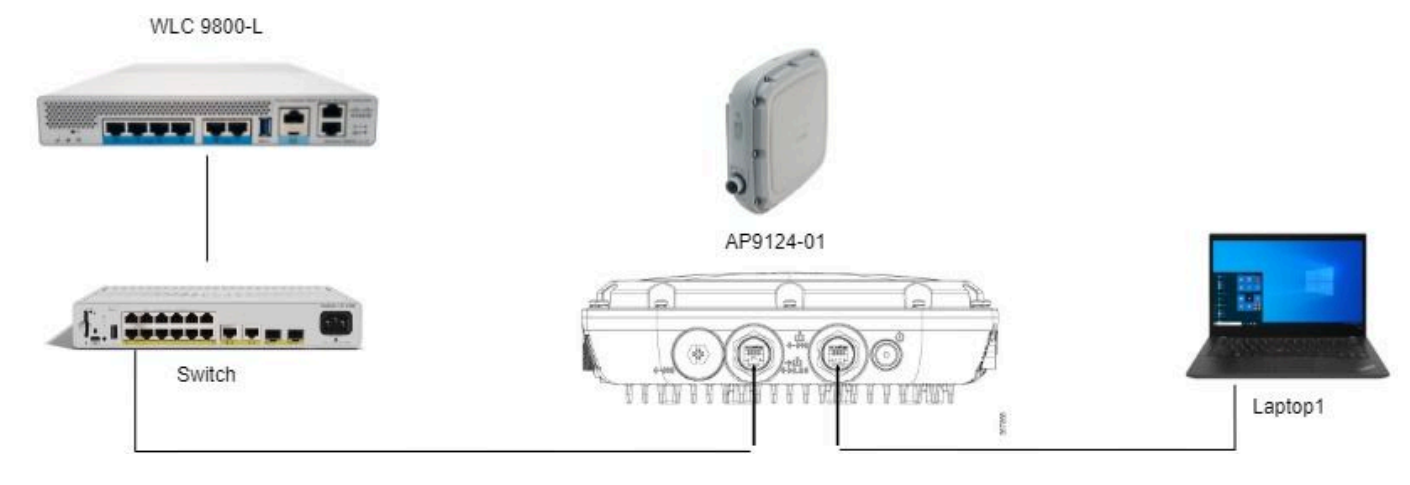

拓撲

### 組態

#### AAA配置

1. 在本文檔中,RLAN的安全方法是MAC過濾,因此您需要提前配置AAA。您可以將MAC位址放在 遠端AAA伺服器上,或放在WLC本機上使用。

此處使用本地WLC資料庫。將沒有任何分隔符號的客戶端MAC地址增加到Device Authentication清 單中,該地址預計將連線到RLAN:

| Cisco Cata                                                                                             | alyst 9800-L Wireless Controller                                                                                                    |                                                                                         | w                                                              | Velcome admin 🛛 🖌 🦿 |                        | • 10 | 0 | C Sea  |
|----------------------------------------------------------------------------------------------------|----------------------------------------------------------------------------------------------------|-----------------------------------------------------------------------------------------|----------------------------------------------------------------|---------------------|------------------------|------|---|--------|
| Q. Search Menu Items         Dashboard         Image: Configuration means         Administration means | Configuration * > Security * > AAA<br>+ AAA Wizard<br>Servers / Groups AAA Method Lis<br>Global Config<br>RADIUS Faltback<br>Attribute List Name | MAC Address Serial Number                                                               |                                                                |                     | ×                      |      | • | Lpicac |
| C Licensing                                                                                            | Device Authentication<br>AP Policy<br>Password Policy<br>AAA Interface                                                                           | MAC Address* Attribute List Name Description WLAN Profile Name WLAN Profile Name Concel | f8e43bee53af       None       RLAN Client       Select a value | Apply to Devic      | kdio<br>kdio<br>h<br>h |      |   |        |

裝置管理本地資料庫

2. 配置Authorization方法以使用本地資料庫。此處命名為RLAN\_macF:

| Cisco Cisco          | Catalyst 9800-L Wireless Controller |                |               | Welco        | ome admin   🛪 🕿 🖻         | Contraction of the second clients of the second clients of the sec | Teedback 🖌 |
|----------------------|-------------------------------------|----------------|---------------|--------------|---------------------------|----------------------------------------------------------------------------------------------------|------------|
| Q. Search Menu Items | Configuration * > Security * > AAA  |                |               |              | Quick Setup: AAA Authoriz | zation                                                                                                    | ×          |
| Dashboard            | + AAA Wizard                        |                |               |              | Method List Name*         | RLAN_macF                                                                                                    |            |
| Monitoring           | Servers / Groups AAA Method Lis     | t AAA Advanced |               |              | Group Type                | local v ()                                                                                                    |            |
| Nonfiguration        | Authentication                      | + Add × Delet  |               |              | Authenticated             | 0                                                                                                    |            |
| O Administration     | Authorization                       | Name           | <b>Т</b> Туре | T Group Type | Available Server Groups   | Assigned Server Groups                                                                                                    |            |
|                      | Accounting                          | default        | network       | local        | idap                      |                                                                                                    | ~          |
|                      |                                     | sc-client      | network       | local        | radius_ise                |                                                                                                    |            |
| X Troubleshooting    |                                     | Autho_IOT      | network       | group        |                           |                                                                                                    |            |
|                      |                                     | RLAN_macF      | network       | local        | <                         | Ψ. Ψ.                                                                                                    | <u> </u>   |

AAA授權方法

#### RLAN配置

1. 若要建立RLAN設定檔,請導覽至「組態」>「無線」>「遠端LAN」,然後輸入RLANProfile的 「設定檔名稱」和RLAN ID,如下圖所示。

| Cisco Cataly         | vst 9800-L Wireless Controller                   |                             | Welcome admin                  |                          |
|----------------------|--------------------------------------------------|-----------------------------|--------------------------------|--------------------------|
| Q. Search Menu Items | Configuration * > Tags & Profiles * > Remote LAN |                             | Edit RLAN Profile              | ×                        |
| Dashboard            | RLAN Profile RLAN Policy                         |                             | General Security Profile Name* | 9124RLANProf             |
| Monitoring           | + Add X Delete Clone Enable RLAN Pr              | rofile Disable RLAN Profile | RLAN ID*                       | 1                        |
| 🖏 Configuration      | Selected RLAN Profiles : 0                       |                             | Status                         | ENABLED                  |
| (i) Administration   | Status T                                         | Name<br>9124RLANProf        | Client Association Limit       | 0                        |
| C Licensing          | ·····································            |                             | mDNS Mode                      | Bridging                 |
| X Troubleshooting    |                                                  |                             |                                |                          |
|                      |                                                  |                             | Cancel                         | Update & Apply to Device |

RLAN設定檔一般

2. 切換作業選項至「安全性」。在本示例中,使用的安全方法是MAC過濾。轉至第2層,將 802.1x保留為停用,然後選擇MAC過濾的授權方法,如下圖所示。

| Cisco Cata           | lyst 9800-L Wireless Controller                                 | Welcome admin 🛛 🗌                      | A         B         A         B         A         B         C         Search APs and Clients         Q         E         Feedback         x <sup>A</sup> A |
|----------------------|-----------------------------------------------------------------|----------------------------------------|----------------------------------------------------------------------------------------------------|
| Q. Search Menu Items | Configuration * > Tags & Profiles * > Remote LAN                | Edit RLAN Profile                      | ×                                                                                                    |
| bashboard            | RLAN Profile RLAN Policy                                        | General Security Layer2 Layer3 AAA     |                                                                                                    |
| Monitoring           | + Add X Delete C Clone Enable RLAN Profile Disable RLAN Profile | 802.1x                                 | DISABLED                                                                                                    |
| Configuration        | Selected RLAN Profiles : 0                                      | MAC Filtering                          | RLAN_macF v                                                                                                    |
| Administration       | Status     Y     Name     9124RLNNProf                          | Authentication List                    | Not Configured                                                                                                    |
| C Licensing          | H 4 1 H H 10 V                                                  | Fallback Mechanism                     | No Fallback 🔻                                                                                                    |
| X Troubleshooting    |                                                                 | EAP-Identity-Request Retries<br>Status | DISABLED                                                                                                    |
|                      |                                                                 | EAP-Request Retries Status             | DESARLED                                                                                                    |

3. 建立RLAN策略。導航到Configuration > Wireless > Remote LAN,在Remote LAN頁面上,按一 下RLAN Policy頁籤,如此圖所示。

| Cisco Cata           | lyst 9800-L Wireless Controller                  |          | Welcome admin             | ****                                                 | Search APs and Clients                | Q               | • |
|----------------------|--------------------------------------------------|----------|---------------------------|------------------------------------------------------|---------------------------------------|-----------------|---|
| Q. Search Menu Items | Configuration * > Tags & Profiles * > Remote LAN |          | Edit RLAN Policy          |                                                      |                                       |                 | × |
| Dashboard            | RLAN Profile RLAN Policy                         |          | General Access Policies A | Advanced                                             |                                       |                 |   |
| Monitoring           | + Add X Delete                                   |          | 🛦 Con                     | figuring in enabled state will result in loss of con | nnectivity for clients associated wit | th this policy. |   |
| 2 Configuration      | Name                                             | ▼ Status | Policy Name*              | 9124RLANPolicy                                       | RLAN Switching Policy                 |                 |   |
|                      | 9124RLANPolicy                                   | <        |                           |                                                      |                                       |                 |   |
| Administration >     | N 4 1 1 N 10 V                                   |          | Description               | Enter Description                                    | Central Switching                     |                 |   |
| C Licensing          |                                                  |          | Status                    | ENABLED                                              | Central DHCP                          | ENABLED         |   |
|                      |                                                  |          | PoE                       | 0                                                    |                                       |                 |   |
| Toubleshooting       |                                                  |          | Power Level               | 4 🗸                                                  |                                       |                 |   |
|                      |                                                  |          |                           |                                                      |                                       |                 |   |

RLAN策略

在此設定中,所有流量在WLC上集中交換。

4. 導航到訪問策略並配置VLAN和主機模式,然後應用設定。

| Cisco Catal          | yst 9800-L Wireless Controller                   |          | Welcome admin             | ***                | Search APs and Clients Q | Feedback 🖉   |
|----------------------|--------------------------------------------------|----------|---------------------------|--------------------|--------------------------|--------------|
| Q. Search Menu Items | Configuration * > Tags & Profiles * > Remote LAN |          | Edit RLAN Policy          |                    |                          | ×            |
| _                    | RLAN Profile RLAN Policy                         |          | General Access Policies A | Advanced           |                          |              |
| Dashboard            | + Add X Dekite                                   |          | Pre-Authentication        | 0                  | Host Mode                | singlehost 👻 |
| Monitoring           | Name                                             | ▼ Status | VLAN                      | VLAN0100 VLAN0100  |                          |              |
| Configuration        | 9124RLANPolicy                                   | 1 00000  | Remote LAN ACL            |                    |                          |              |
| (O) Administration   | H 4 1 > H 10 V                                   |          | IPv4 ACL                  | Not Configured 👻 🚨 |                          |              |
| C Licensing          |                                                  |          | IPv6 ACL                  | Not Configured 👻 💈 |                          |              |
|                      |                                                  |          |                           |                    |                          |              |

RLAN策略訪問策略

5. 建立PolicyTag,並將RLAN Profile對映到RLAN Policy。導航到配置>標籤和配置檔案>標籤。

| Edit Policy Tag               |                   |              |                         |                     |                     |
|-------------------------------|-------------------|--------------|-------------------------|---------------------|---------------------|
|                               |                   |              |                         |                     |                     |
| Name*                         | 9124RLANPolTag    |              |                         |                     |                     |
| Description                   | Enter Description |              |                         |                     |                     |
| V WLAN-POLICY                 | Maps: 0           |              |                         |                     |                     |
|                               |                   |              |                         |                     |                     |
| + Add × Delet                 | te                |              |                         |                     |                     |
| WLAN Profile                  |                   | T            | Policy Profile          |                     | T                   |
| ⋈ ∢ 0 ⊨ ⋈                     | 10 🔻              |              |                         | 1                   | No items to display |
| RLAN-POLICY     + Add × Delet | Maps: 1           |              |                         |                     |                     |
| Port ID                       | T                 | RLAN Profile | T                       | RLAN Policy Profile | ٣                   |
| □ 1                           |                   | 9124RLANProf |                         | 9124RLANPolicy      |                     |
| H ≺ <b>1</b> ► H              | 10 🔻              |              |                         |                     | 1 - 1 of 1 items    |
| Map RLAN and Polic            | сy                |              |                         |                     |                     |
| RLAN Profile*                 | 9124RLANProf      |              | RLAN Policy<br>Profile* | 9124RLANPolicy      | / 🔻 🛛               |
|                               |                   |              |                         |                     |                     |

策略標籤

### 6. 我們必須對AP應用策略標籤並啟用 LAN埠。導航到配置 > 無線 > 存取點,然後點選AP。

| Cisco Cata           | vst 9800-L Wireless Controller                                                     | Welcome admin   🚜 🕫 🛕 🖺 🌣 🔞                    | Ø Starth APs and Clients Q     □ Starth APs and Clients Q     □ Starth APs and Clien |
|----------------------|------------------------------------------------------------------------------------|------------------------------------------------|----------------------------------------------------------------------------------------------------|
| Q. Search Menu Items | Configuration * > Wireless * > Access Points                                       | Edit AP                                        | ×                                                                                                    |
| Dashboard            | ✓ All Access Points                                                                | General Interfaces High Availability Inventory | ICap Advanced Support Bundle                                                                                                    |
| Monitoring ,         | Total APs : 1 🖸                                                                    | AP Name* AP9124_01                             | Policy 9124RLANPortad V                                                                                                    |
| Configuration        | AP Name I AP Model I Slots I Status Up Time I IP Address                           | Location* WGB_LAB_Test                         | Site Search or Select 2                                                                                                    |
| (C) Administration   | AP9124_01 Abiat C9124AXI-B 2 C 0days 1 hrs 26 192.168.100 mins 30 secs 192.168.100 | Base Radio MAC 4ca6.4d23.aee0                  | RF default-policy-tag<br>LWA_TestTag                                                                                                    |
| C Licensing          |                                                                                    | Ethemet MAC 3c57.31c5.ac2c                     | Write Tag Config to AP PLG_SC_POLICY                                                                                                    |

AP配置上的策略標籤

應用設定後,AP重新加入WLC。按一下AP,然後選擇Interfaces並在LAN Port Settings中啟用 LAN埠。

| eneral                                                              | Interfac                                                                      | ces H                                            | igh Availa                                                                                                    | ability I                             | Inven | itory ICa                                               | ар                             | Advanced                                                    | S                        | upport B                | lundle                                                                             |                         |
|---------------------------------------------------------------------|-------------------------------------------------------------------------------|--------------------------------------------------|----------------------------------------------------------------------------------------------------|---------------------------------------|-------|---------------------------------------------------------|--------------------------------|-------------------------------------------------------------|--------------------------|-------------------------|------------------------------------------------------------------------------------|-------------------------|
| Etherne                                                             | t Interface                                                                   | S                                                |                                                                                                    |                                       |       |                                                         |                                |                                                             |                          |                         |                                                                                    |                         |
| Interface                                                           | T                                                                             | Operation                                        | Status                                                                                                    | Speed                                 | T     | Rx Packets                                              | Ţ                              | Tx Packets                                                  | T                        | Discarde                | ed Packets                                                                         | T                       |
| GigabitEth                                                          | ernet0                                                                        | 0                                                | >                                                                                                    | 1000 Mbps                             | s     | 22065                                                   |                                | 12905                                                       |                          | 0                       |                                                                                    |                         |
| GigabitEth                                                          | ernet1                                                                        | 0                                                | •                                                                                                    | Auto                                  |       | 0                                                       |                                | 0                                                           |                          | 0                       |                                                                                    |                         |
| LAN1                                                                |                                                                               | 0                                                | •                                                                                                    | Auto                                  |       | 11682                                                   |                                | 156                                                         |                          | 0                       |                                                                                    |                         |
| N 4                                                                 | 1 ►                                                                           | ▶ 10                                             | ) ▼                                                                                                    |                                       |       |                                                         |                                |                                                             |                          |                         | 1 - 3 of 3 ite                                                                     | ems                     |
| INCOULD IN                                                          | iterraces                                                                     |                                                  |                                                                                                    |                                       |       |                                                         |                                |                                                             |                          |                         |                                                                                    |                         |
| Slot Y<br>No                                                        | Interfaces                                                                    | Ŧ                                                | Band 1                                                                                                    | Admin<br>Status                       | Ŧ     | Operation<br>Status                                     | Spec<br>Admi                   | trum <b>Y</b><br>n Status                                   | Spect<br>Opera<br>Status | trum<br>ation           | Regulatory<br>Domain                                                               | Ŧ                       |
| Slot T<br>No                                                        | Interface<br>802.11ax                                                         | ▼<br>- 2.4 GHz                                   | Band Y                                                                                                    | Admin<br>Status<br>Enabled            | Ŧ     | Operation<br>Status                                     | Spec<br>Admi<br>Enabl          | trum ▼<br>n Status<br>ed                                    | Spect<br>Opera<br>Status | trum<br>ation<br>s      | Regulatory<br>Domain<br>-A                                                         | Ŧ                       |
| Slot Y<br>No<br>0                                                   | Interface<br>802.11ax<br>802.11ax                                             | ▼<br>- 2.4 GHz<br>- 5 GHz                        | Band All                                                                                                    | Admin<br>Status<br>Enabled<br>Enabled | Ţ     | Operation<br>Status                                     | Spec<br>Admi<br>Enabl<br>Enabl | trum ▼<br>n Status<br>ed<br>ed                              | Spect<br>Opera<br>Status | ation<br>s              | Regulatory<br>Domain<br>-A<br>-B                                                   | Ŧ                       |
| Slot <b>Y</b><br>No<br>0<br>1                                       | Interface<br>802.11ax<br>802.11ax<br>1                                        | ▼<br>- 2.4 GHz<br>- 5 GHz<br>■ 10                | Band `<br>All<br>All                                                                                                    | Admin<br>Status<br>Enabled<br>Enabled | T     | Operation<br>Status<br>O                                | Spec<br>Admi<br>Enabl          | trum ▼<br>n Status<br>ed<br>ed                              | Spect<br>Opera<br>Status | ation<br>s<br>O         | Regulatory<br>Domain<br>-A<br>-B<br>1 - 2 of 2 ite                                 | <b>▼</b><br>ems         |
| Slot Y<br>No<br>0<br>1<br>Power (                                   | Interface<br>802.11ax<br>802.11ax<br>1<br>Nover Ethern                        | ▼<br>- 2.4 GHz<br>- 5 GHz<br>M 10<br>net Setting | Band All<br>All<br>All<br>S                                                                                                 | Admin<br>Status<br>Enabled<br>Enabled | T     | Operation<br>Status<br>O<br>O<br>LAN PO                 | Spec<br>Admi<br>Enabl<br>Enabl | trum<br>n Status<br>ed<br>ed<br>tings                       | Spect<br>Opera<br>Statu: | trum<br>ation<br>s<br>O | Regulatory<br>Domain<br>-A<br>-B<br>1 - 2 of 2 ite                                 | <b>▼</b><br>ems         |
| Slot Y<br>No<br>0<br>1<br>Power C<br>Power Ty                       | Interface<br>802.11ax<br>802.11ax<br>1<br>Dver Ethern<br>ype/Mode             | ▼<br>- 2.4 GHz<br>- 5 GHz<br>N 10<br>net Setting | Band All<br>All<br>All<br>S<br>PoE<br>PoW                                                                                   | Admin<br>Status<br>Enabled<br>Enabled | T     | Operation<br>Status<br>O<br>C<br>LAN Port ID            | Spec<br>Admi<br>Enabl<br>Enabl | trum Status YLAN                                            | Spect<br>Opera<br>Status | PoE                     | Regulatory<br>Domain<br>-A<br>-B<br>1 - 2 of 2 ite<br>Power Level                  | <b>▼</b><br>ems<br>RLAN |
| Slot Y<br>No<br>0<br>1<br>Power C<br>Power Ty<br>PoE Pre-           | Interface<br>802.11ax<br>802.11ax<br>1<br>Ner Ethern<br>ype/Mode              | ▼<br>- 2.4 GHz<br>- 5 GHz<br>N 10                | Band<br>All<br>All<br>D<br>T<br>B<br>B<br>B<br>C<br>B<br>C<br>B<br>C<br>B<br>C<br>B<br>C<br>B<br>C<br>B<br>C<br>B<br>C<br>B | Admin<br>Status<br>Enabled<br>Enabled | T     | Operation<br>Status<br>O<br>O<br>LAN Port<br>LAN1       | Spec<br>Admi<br>Enabl<br>Enabl | trum Totatus Totatus VLAN 100                               | Spect<br>Opera<br>Statu: | PoE                     | Regulatory<br>Domain<br>-A<br>-B<br>1 - 2 of 2 its<br>Power Level                  | T<br>ems<br>RLAN        |
| Slot Y<br>No<br>0<br>1<br>Power C<br>Power Ty<br>PoE Pre-<br>Switch | Interface<br>802.11ax<br>802.11ax<br>1<br>Dver Ethern<br>ype/Mode<br>Standard | ▼<br>- 2.4 GHz<br>- 5 GHz<br>M 10                | Band<br>All<br>All                                                                                                    | Admin<br>Status<br>Enabled<br>Enabled | T     | Operation<br>Status<br>Co<br>Co<br>LAN Port ID<br>LAN 1 | Spec<br>Admi<br>Enabl<br>Enabl | trum Y<br>n Status<br>ed<br>ed<br>tings<br>atus VLAN<br>100 | Spect<br>Opera<br>Status | PoE                     | Regulatory<br>Domain<br>-A<br>-B<br>1 - 2 of 2 ite<br>Power Level<br>NA<br>1 - 1 o | T<br>ems<br>RLAN        |

AP LAN1埠設定

套用設定並驗證狀態。確保RLAN顯示綠色。

# 驗證

將PC連線到AP的LAN1埠。PC透過MAB進行身份驗證,並從配置的VLAN獲取IP地址。

導航到Monitoring > Wireless > Clients檢查客戶端狀態。

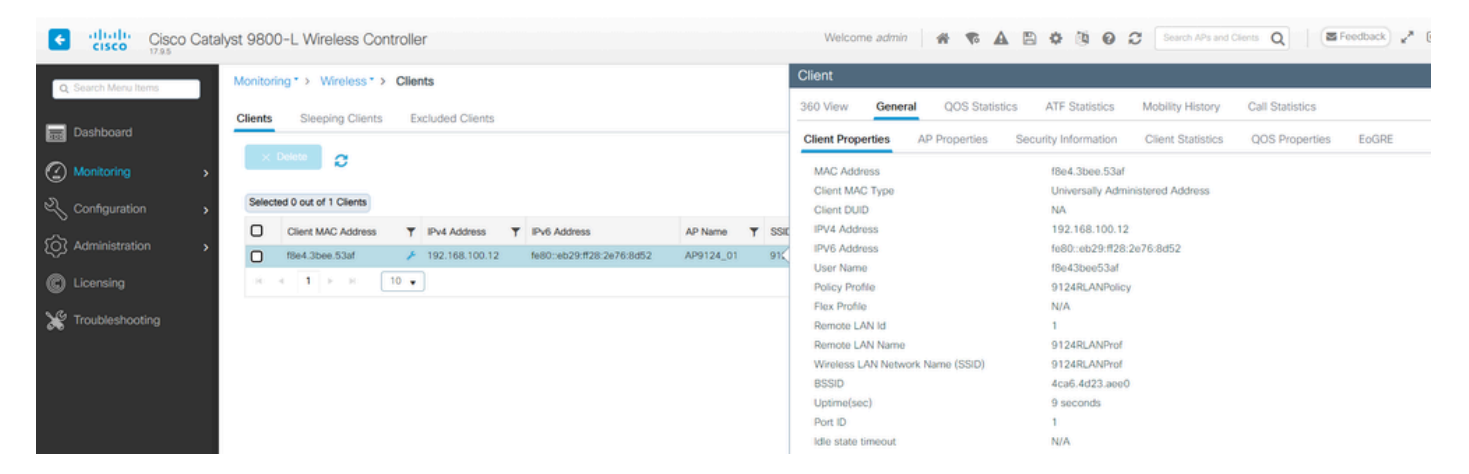

客戶端詳細資訊

從AP CLI中,可以檢視埠狀態更改和客戶端詳細資訊:

AP9124\_01#debug rlan critical Enable RLAN critical level debugging errors Enable RLAN error level debugging events Enable RLAN event level debugging info Enable RLAN info level debugging

```
[*08/07/2024 13:45:23.4807] chatter: wiredif_mapper :: WiredIfMapper - Invalid Port 2 State 1
[*08/07/2024 13:45:23.4807] chatter: Device wired2 notify state change link UP
[*08/07/2024 13:45:24.1266] RLAN_EVENT-RlanPortControl: LAN-Port[0] UP Event
[*08/07/2024 13:45:26.3522] RLAN_EVENT-RlanPortControl: LAN-Port[0] Detect client F8:E4:3B:EE:53:AF
[*08/07/2024 13:45:26.3523] RLAN_EVENT-RlanPortControl: LAN-Port[0] send_assoc for client F8:E4:3B:EE:5
[*08/07/2024 13:45:26.3604] RLAN_CFG: rlan_add_client client F8:E4:3B:EE:53:AF, port 0 vlan: 0
```

AP9124\_01#show wired clients Total wired clients: 1 mac port state local\_client detect\_ago associated\_ago tx\_pkts tx\_bytes rx\_pkts rx\_bytes F8:E4:3B:EE:53:AF 2 ASSOCIATED No 12 12 9 1074 337 55639

#### 關於此翻譯

思科已使用電腦和人工技術翻譯本文件,讓全世界的使用者能夠以自己的語言理解支援內容。請注 意,即使是最佳機器翻譯,也不如專業譯者翻譯的內容準確。Cisco Systems, Inc. 對這些翻譯的準 確度概不負責,並建議一律查看原始英文文件(提供連結)。